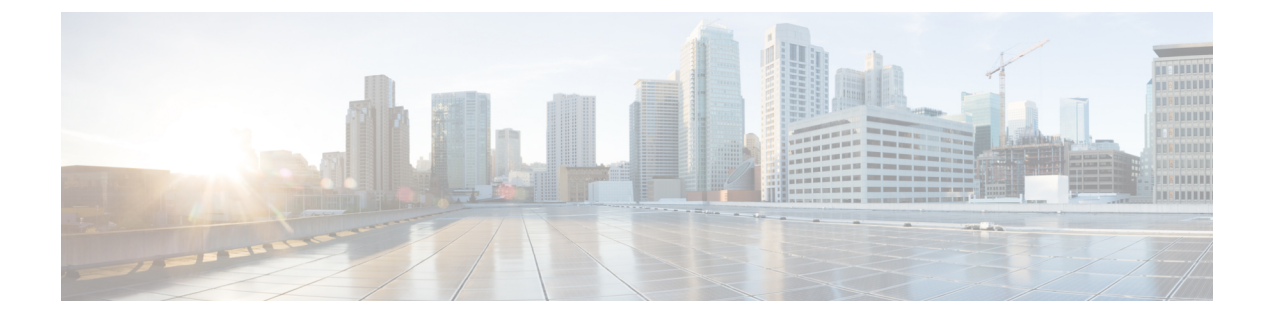

# 安装和配置 TS 代理

- 安装或升级 TS 代理, 第1页
- •启动TS代理配置界面,第2页
- •配置 TS 代理,第2页
- 创建 REST VDI 角色,第7页

## 安装或升级 TS 代理

## 开始之前

- •确认您的环境支持 TS 代理,如服务器和系统环境要求中所述。
- •结束所有当前用户会话,如结束当前用户会话中所述。
- 步骤1 以具有管理员权限的用户身份登录到服务器。
- 步骤2 从支持站点下载 TS 代理软件包: TSAgent-1.3.0.exe。
  - 注释 直接从站点下载更新。如果通过邮件传输文件,文件可能会损坏。
- 步骤3 右键点击TSAgent-1.3.0.exe,然后选择以管理员身份运行 (Run as Administrator)。
- 步骤4 点击安装 (Install),然后按照提示安装或升级 TS 代理。 您需要重新启动计算机才能使用 TS 代理。

下一步做什么

- •确认 TS 代理正在运行, 如查看 TS 代理服务组件的状态中所述。
- 启动 TS 代理,如启动和停止 TS 代理进程中所述。
- 按照配置 TS 代理, 第2页中所述配置 TS 代理。

如果是从较早的TS代理版本升级,并且使用的是Citrix Provisioning,则升级后必须在保留端口 (Reserve Port) 字段中输入 6910。

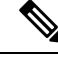

注释 如果 TS 代理安装程序报告 .NET Framework 失败,请运行 Windows 更新并尝试重新安装 TS 代理。

## 启动TS 代理配置界面

引用

如果桌面上有 TS 代理快捷方式,请双击该快捷方式。否则,请使用以下程序启动 TS 代理配置界面。

步骤1 以具有管理员权限的用户身份登录到服务器。

步骤2 打开 C:\Program Files (x86)\Cisco\Terminal Services Agent。

步骤3 查看 TS 代理的程序文件。

注释 程序文件仅供查看。请勿删除、移动或修改这些文件。

步骤4 双击 TSAgentApp 文件以启动 TS 代理。

## 配置 TS 代理

使用 TS 代理接口来配置 TS 代理。您必须保存更改并重新引导服务器,更改才会生效。

### 开始之前

- •如果要连接到系统,请按照《*Cisco Secure Firewall Management Center* 配置指南》中的说明,针 对服务器要监控的用户配置并启用一个或多个 Active Directory 领域。
- •如果要连接到系统,请配置具有 REST VDI 权限的用户帐户。

您必须在管理中心中创建 REST VDI 角色,如创建 REST VDI 角色,第7页中所述。

- 如果您已经连接到系统,并且正在更新TS代理配置以连接到不同的管理中心,则必须在保存新 配置之前结束当前的所有用户会话。有关详细信息,请参阅结束当前用户会话。
- •将 TS 代理服务器上的时间与系统上的时间同步。
- 查看并了解配置字段,如 TS 代理配置字段,第3页中所述。

步骤1 在安装了 TS 代理的服务器上, 启动 TS 代理, 如启动TS 代理配置界面, 第2页中所述。

- 步骤2 点击配置 (Configure)。
- 步骤3 导航到选项卡页面的常规设置部分。
- 步骤4 在最大用户会话数 (Max User Sessions) 中输入值。
- **步骤5** 选择要用于端口转换和通信的**服务器 NIC**。 如果服务器的 IP 地址稍后发生变化,则系统会提示您保存配置并重新启动服务器以便让变化生效。
- 步骤6 在系统端口 (System Ports) 和用户端口 (User Ports) 中输入值。在有效配置中,系统和用户端口范围不重叠。
- 步骤7 在保留端口 (Reserve Port) 中输入值(以逗号分隔)。

预留端口 (Reserve Port) 会自动填充 Citrix MA 客户端 (2598)、Citrix Provisioning (6910) 和 Windows 终端服务器 端口的预期值。您必须排除 Citrix MA 客户端和 Windows 终端服务器端口。

如果您使用的是 Citrix Provisioning,并且是从较早的 TS 代理版本升级,则必须在此字段中输入 6910。

- 步骤8 导航到选项卡的 REST API 连接 (REST API Connection) 设置部分。
- 步骤9 在主机名/IP 地址 (Hostname/IP Address) 和端口 (Port) 中输入值。

管理中心 需要使用端口 443。

- 步骤10 输入用户名和密码。
- 步骤11 或者,在第二行字段中重复步骤9和10,以配置备用(故障转移)连接。
- 步骤 12 点击测试 (Test) 以测试 TS 代理与系统之间的 REST API 连接。 如果配置了主和辅助管理中心,则与辅助管理中心的测试连接会失败。这是预期行为。TS 代理始终与主用管理 中心通信。如果主管理中心进行故障转移并变为非活动管理中心,则 TS 代理会与辅助(现在处于活动状态)管 理中心通信。
- 步骤13 点击保存(Save)并确认要重新启动服务器。

## TS 代理配置字段

以下字段用于配置 TS 代理上的设置。

### 常规设置

### 表 1: "常规设置"字段

| 字段                  | 说明                           |                                                                                                    |
|---------------------|------------------------------|----------------------------------------------------------------------------------------------------|
| 保留端口 (Reserve Port) | 要让 TS 代                      | 理忽略的端口。以逗号分隔列表的形式输入要排除的端口。                                                                                                    |
|                     | TS 代理会<br>务器 (3389<br>口, 需要任 | 使用 Citrix MA 客户端 (2598)、Citrix Provisioning (6910) 和 Wind<br>() 的默认端口值来自动填充 <b>保留端口 (Reserve Port)</b> 。如果未排降<br>使用这些端口的应用可能会失败。 |
|                     | 在TS代理<br>UDP 端口              | 保留端口 (Reserve Port)字段中指定的值必须与 Citrix 调配第一个<br>号 (First and Last UDP port numbers) 端口中的一个相匹配。                                     |
|                     | 注意                           | 如果未指定正确的端口,客户端将无法启动。                                                                                                    |
|                     | 注释                           | 如果服务器上的进程正在使用或侦听不在 <b>系统端口</b> 范围内的端<br>使用 <b>保留端口 (Reserve Port)</b> 字段手动排除该端口。                                                 |
|                     | 注释                           | 如果服务器上安装了客户端应用,并且该应用配置为使用特定<br>到套接字,则必须使用 <b>保留端口(Reserve Port)</b> 字段从转换中排                                                      |
| 最大用户会话数             | 您希望 TS                       | 代理监控的最大用户会话数。一个用户一次可以运行多个用户会                                                                                                    |
|                     | 默认情况                         | 下,此版本的 TS 代理支持 29 个用户会话,最多 199 个用户会话                                                                                             |
| 服务器 NIC             | 此版本的1<br>信。如果用<br>执行端口转      | FS 代理支持使用单个网络接口控制器 (NIC) 进行端口转换和服务<br>服务器上有两个或多个有效NIC,则TS代理只会对您在配置期间<br>专换。                                                      |
|                     | TS 代理会<br>充此字段。<br>有效的 NI    | 使用安装TS 代理的服务器上的每个 NIC 的 IPv4 地址和/或 IPv6<br>有效的 NIC 必须有一个 IPv4 或 IPv6 地址,或每种类型的一个<br>C 不能有多个相同类型的地址。                              |
|                     | 注释                           | 如果服务器的IP地址发生变化,则系统会提示您保存配置并重器以便让变化生效。                                                                                            |
|                     | 注释                           | 您必须在任何连接到服务器的设备上禁用路由器通告消息。如由器通告,则设备就可以为服务器上的 NIC 分配多个 IPv6 地址 NIC 无法与 TS 代理一起使用。                                                 |

| 字段   | 说明                                                                                                    |
|------|----------------------------------------------------------------------------------------------------|
| 系统端口 | 用于系统进程的端口范围。TS代理将忽略此活动。配置开始端口以指定<br>位置。配置范围值以指示要为每个单独的系统进程指定的端口数。                                      |
|      | 思科建议的 <b>范围</b> 值为5000或更大。如果您发现TS代理经常用完系统进行大范围值。                                                       |
|      | 注释 如果系统进程需要指定的系统端口之外的端口,请将该端□<br>□ (Exclude Port)字段中。如果未在系统端□ (System Port<br>或排除系统进程使用的端口,则系统进程可能会失败。 |
|      | TS 代理使用以下公式自动填充结束值:                                                                                    |
|      | ( [Start value] + [Range value] ) - 1                                                                  |
|      | 如果您的输入导致结束值超出了用户端口的开始值,则必须调整开始和                                                                        |
| 用户端口 | 要为用户指定的端口范围。配置开始端口以指示要开始范围的位置。西示要在每个用户会话中为 TCP 或 UDP 连接指定的端口数。                                         |
|      | 注释 ICMP 流量无需端口映射即可进行传递。                                                                                |
|      | 因料建议的范围值为1000或更大。如果您发现TS代理经常用完用户流去大范围值。                                                                |
|      | <b>注释</b> 当使用的端口数超过 <b>范围</b> 值时,系统将阻止用户流量。                                                            |
|      | TS 代理使用以下公式自动填充结束值:                                                                                    |
|      | [Start value] + ( [Range value] * [Max User Sessions value] ) -                                        |
|      | 如果您的输入导致结束值超过 65535,则必须调整开始和范围值。                                                                       |
| 临时端口 | 输入允许TS 代理监控的临时端口(也称为动态端口)范围。                                                                           |
|      |                                                                                                    |

| 字段     | 说明                                                                                                    |
|--------|----------------------------------------------------------------------------------------------------|
| 未知流量通信 | 选中 <b>允许 (Permit)</b> 以便让 TS 代理允许流量通过系统端口;但是,TS 代理口使用情况。系统端口供本地系统帐户或其他本地用户帐户使用。(本地存在于 TS 代理服务器上;它没有相应的 Active Directory 帐户。)您可以以允许以下类型的流量: |
|        | • 允许本地系统帐户运行的流量(例如服务器消息块(SMB)),而不是管理中心会将此流量识别为来自"未知"用户,因为该用户并不存在Directory中。                                                                |
|        | 如果您使用本地系统帐户登录到TS代理服务器,启用此选项还使您能与管理中心的连接。                                                                                                   |
|        | <ul> <li>当用户或系统会话用完其范围内的所有可用端口时,TS代理将允许游端口。此选项会启用流量;管理中心会将流量识别为来自未知用户。</li> </ul>                                                          |
|        | 当系统端口需要用于保持系统健康时,如域控制器更新、身份验证、<br>理接口 (WMI) 查询等,这尤其有用。                                                                                     |
|        | 取消选中可阻止系统端口上的流量。                                                                                                    |

### REST API 连接设置

您可以配置主连接和备用(故障转移)系统设备:

- •如果您的系统设备是独立的,请将 REST API 连接字段的第二行留空。
- •如果系统设备部署有备用(故障转移)设备,请使用第一行配置与主设备的连接,使用第二行 配置与备用(故障转移)设备的连接。

### 表 2: "REST API 连接设置"字段

| 字段                                 | 说明                                                                                                    |
|------------------------------------|----------------------------------------------------------------------------------------------------|
| 主机名/IP 地址 (Hostname/IP<br>Address) | 系统设备的主机名或 IP 地址。                                                                                                   |
| 端口 (Port)                          | 系统用于 REST API 通信的端口。(管理中心通常使用端口 443。)                                                                              |
| 用户名 (Username) 和密码 (Password)      | 用于连接的凭证。<br>• 系统需要在管理中心上具有 REST VDI 权限的用户的用户名和密码。<br>用户的详细信息,请参阅《Cisco Secure Firewall Management Center S<br>指南》。 |

# 创建 REST VDI 角色

要将TS 代理连接到管理中心,您的用户必须具有 REST VDI 角色。默认情况下未定义 REST VDI。您必须创建角色并将其分配给 TS 代理配置中使用的任何用户。

有关用户和角色的详细信息,请参阅《Cisco Secure Firewall Management Center Snort 3 配置指南》。

- 步骤1 以有权创建角色的用户身份登录管理中心。
- 步骤 2 点击系统 (System) > 用户 (Users)。
- 步骤3点击用户角色(User Roles)选项卡。
- 步骤4 在"用户角色"(User Roles)选项卡页面上,点击创建用户角色(Create User Role)。
- 步骤5 在 "名称" (Name) 字段中输入 REST VDI。

角色名称不区分大小写。

- 步骤6 在基于菜单的权限部分,选中 REST VDI 并确保同时选中修改 REST VDI (Modify REST VDI)。
- 步骤7 点击保存(Save)。
- 步骤8 将角色分配给 TS 代理配置中使用的用户。

当地语言翻译版本说明

思科可能会在某些地方提供本内容的当地语言翻译版本。请注意,翻译版本仅供参考,如有任何不 一致之处,以本内容的英文版本为准。